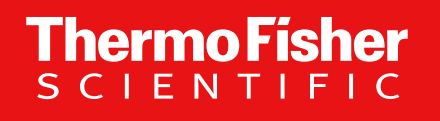

## Coupa Supplier Portal (CSP) Guide de l'utilisateur pour les fournisseurs tiers

The world leader in serving science

1 Proprietary & Confidential | For Third-Party Suppliers April 2023

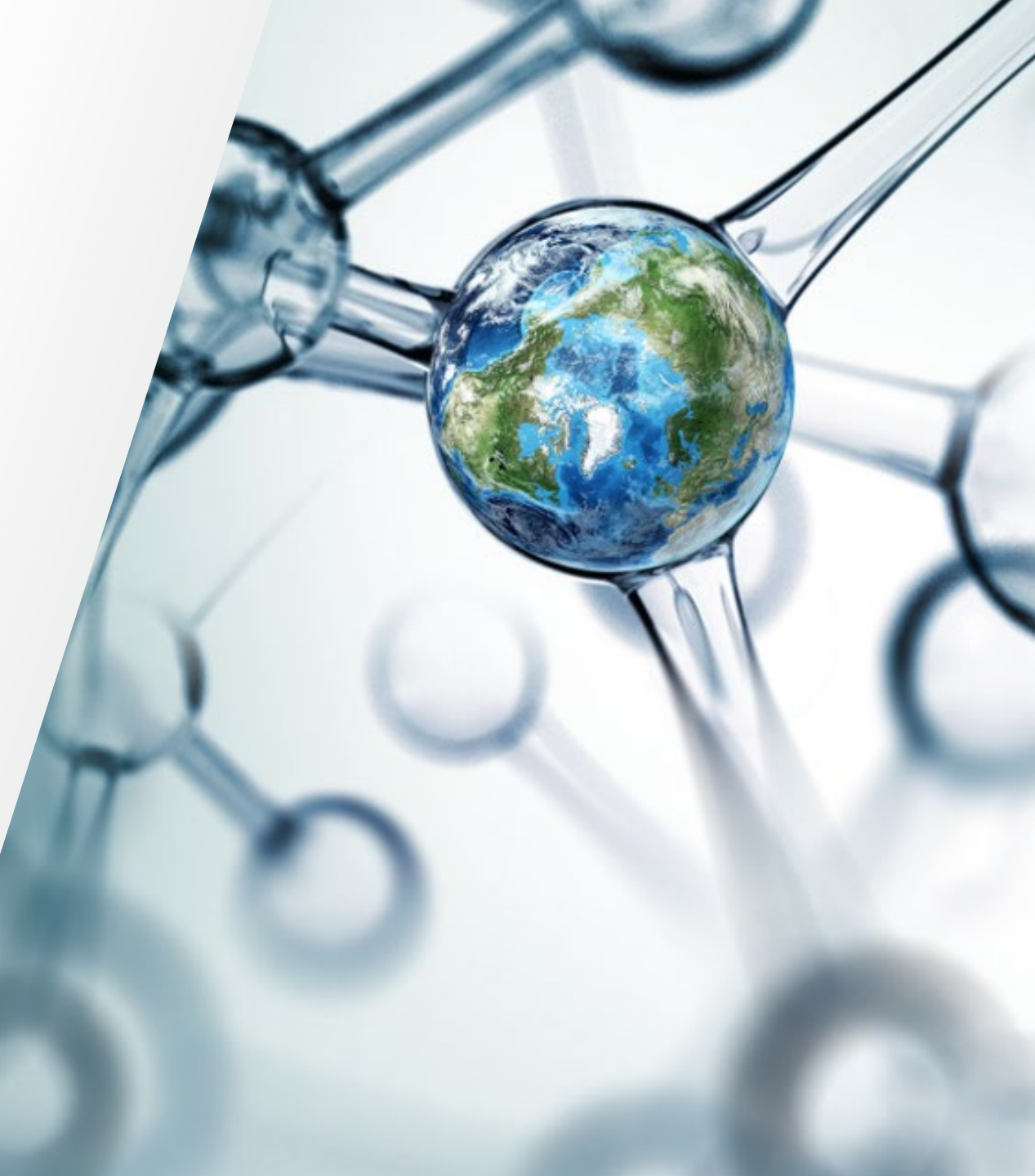

#### **CONTENU** Cliquez sur le titre pour passer à la section

**Thermo Fisher** 

SCIENTLELC

Introduction

Ce qui change

Avantages pour les fournisseurs

Introduction au portail fournisseurs Coupa

Enregistrement de votre compte CSP

Gestion de votre compte CSP

Principales caractéristiques du CSP

Affichage de vos bons de commande

Création d'une facture

Exigences relatives à la facture

Pourquoi facturer via CSP

Entités Thermo Fisher concernées

<u>Assistance</u>

#### Introduction à Coupa

- Coupa est un logiciel cloud convivial d'approvisionnement en ligne et de collaboration avec les fournisseurs.
- Coupa fournit à Thermo Fisher UNE plateforme, UN environnement qui intègrent nos workflows d'achat, d'approvisionnement et de facturation
- Coupa est une plateforme d'approvisionnement électronique de premier plan qui connecte les acheteurs à leurs fournisseurs.
- Coupa est une solution basée sur Internet capable de s'adapter à une variété de systèmes différents
- Le portail fournisseurs Coupa (CSP) est destiné à communiquer les bons de commande, à vous permettre de créer et d'envoyer des factures, à résoudre les litiges et à fournir une visibilité du statut (« Bon de commande préfixé CP » uniquement)
- Le portail fournisseurs Coupa (CSP) est GRATUIT, son utilisation est gratuite pour tous les fournisseurs

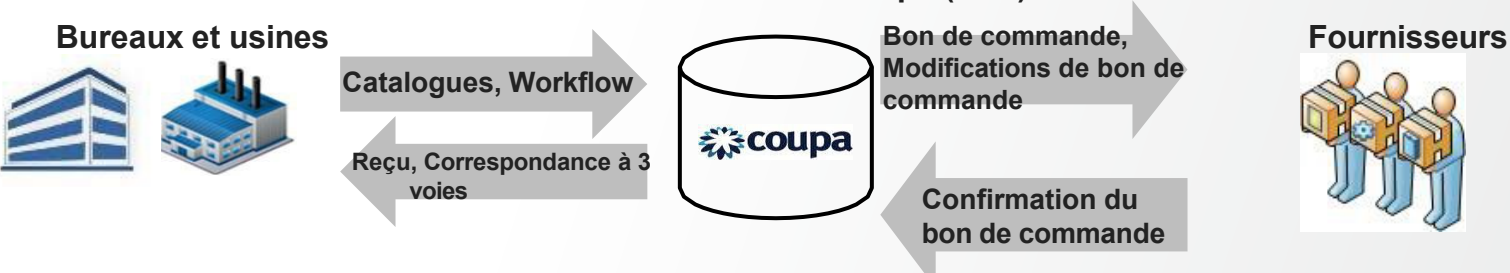

Portail fournisseurs Coupa (CSP)

#### Ce qui change Transmission par e-mail avec lien vers E-mails de bon de commande le portail fournisseurs Téléphone/E-mail pour les Transmission de commandes sans bon de commande bon de commande Confirmation du bon de commande via Bon de commande confirmé par l'interface téléphone/e-mail commande d'état dans l'outil Confirmations Manque de confirmation possible de bon de commande Suivi de l'état via l'interface Statut de la transaction non suivi communication avec le fournisseur Aucune communication avec le Statut de la fournisseur transaction Le fournisseur transforme le bon de Le fournisseur soumet une facture papier/PDF commande (interface) Correspondance à Transformation 2 voies Avant l'approbation pour une correspondance à 3 voies (bon de commande/recu de automatique (bon de commande)/paiement des bons de marchandises/facture) commande/Fact uration

#### Avantages pour les fournisseurs

#### Coupa se concentre sur la réussite de ses clients :

- Utilisation gratuite du portail fournisseurs Coupa (CSP) convivial
- Consultez vos bons de commande (bon de commande préfixé « CP ») et obtenez un résumé des bons de commande de Thermo Fisher
- Créez une facture directement à partir du bon de commande dans le CSP, en renseignant facilement les champs requis Numéro de facture et date à l'écran Créer une facture. Vous pouvez joindre une copie de votre facture
- Résoudre les factures contestées via des notifications reçues, avec la raison du litige et la possibilité d'annuler ou d'ajuster la facture. Vous pourrez suivre le nouveau statut, de contestation à en attente

| Bons de commande              | Factures                                                       |
|-------------------------------|----------------------------------------------------------------|
| Réseau<br>cXML<br>E-mail/HTML | Réseau<br>Notification exploitable par le<br>fournisseur (SAN) |
|                               | cXML                                                           |

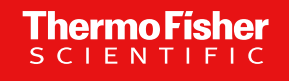

SUPPLIER TEST ACCOUNT ~ | NOTIFICATIONS 991 | HELP ~

#### Introduction au portail fournisseurs Coupa (CSP)

- Le portail fournisseurs Coupa (CSP) est un outil en ligne qui sert d'interface entre les fournisseurs et Thermo Fisher. Il permettra d'effectuer les actions suivantes :
- Échanger des bons de commande et des factures entre Thermo Fisher et les fournisseurs
- Offrir une visibilité accrue tout au long des processus de commande et de facturation

|                                                           | course supplier portal                      | Home Profile Orders Service/Time Sheets ASN Invoices Catalogs Business Performance Sourcing Add-ons Setup                                                                                                    |
|-----------------------------------------------------------|---------------------------------------------|----------------------------------------------------------------------------------------------------|
|                                                           | coupa supplier portat                       | Recommended: Complete your profile to get paid faster and get discovered Learn More Announcements View All (1)                                                                                                    |
| Register                                                  | Log In                                      | Profile Progress Last Updated Improve Your Profile © about 1 hour ago Memory 4 down 1 hour ago Action (Thermo Fisher Scientition (Thermo Fisher Scientition) (Thermo Fisher Scientition) (Thermo Fish |
| New to Coupa? Create your account or click here for help. | Welcome back! Login or click here for help. | Profile Summary One-Click Savings View All                                                                                                    |
| First Name                                                | * Email Address Email Address               | 28 1 2 27 27 27 27 27 27 27 27 27 27 27 27 2                                                                                                    |
| Company                                                   |                                             | Legal Entities         Registered User         Connected Customers         Merge Accounts           View         View         View         View         Merge Accounts                                                                                                    |
| * Email                                                   | Forgot Your Password?                       | Banking Info     Diversity     Accelerate     Birbery Policy     If your company has multiple CSP accounts, merg them to reduce confusion for your customers. Lea more                                                                                                    |
| Register                                                  |                                             | Karina Dummy Supplier                                                                                                    |
| Pa<br>coi                                                 | age de<br>nnexion                           | Website       Industry       Man       Page d'accueil       Fisher Scientific - TIME WARNER CABL         Industry       Karit       Page d'accueil       Fisher Scientific - TIME WARNER CABL         Louis       Soport       Established       2021         Top Commodities       Eventue       Currencies       Substance         Diversity       Small Business Enterprise, Economically Disadvantaged Women-<br>Owned Small Business, Woman Owned Small Business       Intermo Fisher Scientific - ABELL PEST CONTRY         Diversity       Scopo 6       Responsibility Rating       Scopo 1                                                                                                    |

**Coupa** supplier portal

#### Enregistrement de votre compte Coupa Supplier Portal (CSP)

- Vous pouvez recevoir une invitation par e-mail de la part de Thermo Fisher vous invitant à rejoin dre le portail fournisseurs Coupa
- Pour vous inscrire, utilisez l'une des méthodes suivantes :
  - 1. Suivez les instructions figurant sur l'invitation par e-mail
  - 2. Inscrivez-vous directement à l'adresse<u>https ://supplier.coupahost.com</u>
  - Connectez-vous avec votre accès Coupa existant : Configuration > Liens de connectivité > Sélectionnez « Thermo Fisher Scientific » dans le champ de recherche > Indiquez le nom/l'adresse e-mail du contrat Thermo Fisher avec lequel vous travaillez > Envoyer
- Pour toute question, veuillez contacter :<u>SupplierEnablementEMEA@thermofisher.com</u>

|                    | 🗱 coupa su                                  |                                        |                       |
|--------------------|---------------------------------------------|----------------------------------------|-----------------------|
|                    | Get Started<br>Signing up is FAST and FREE! | Log In<br>Welcome back, we missed you! | Connectez-vous ici    |
| Inscrivez-vous ici | * First Name                                | * Email Address                        |                       |
|                    | * Last Name                                 | * Password Password                    |                       |
|                    | * Company                                   | Log In                                 |                       |
|                    | * Email                                     | Forgot your password?                  | Mot de passe oublié ? |
|                    | Request an Invite                           |                                        |                       |
|                    |                                             |                                        |                       |
|                    |                                             |                                        |                       |
|                    |                                             |                                        |                       |

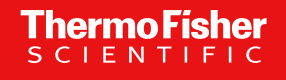

#### Gestion de votre compte Coupa Supplier Portal (CSP)

ÉTAPE 1 : Configurer le profil de l'entreprise / entité juridique (8 sous-étapes)

- Dans le menu principal, cliquez sur l'onglet **Configuration**
- 2 Cliquez sur l'option Configuration **de l'entité juridique**
- 3 Cliquez sur Ajouter une entité juridique

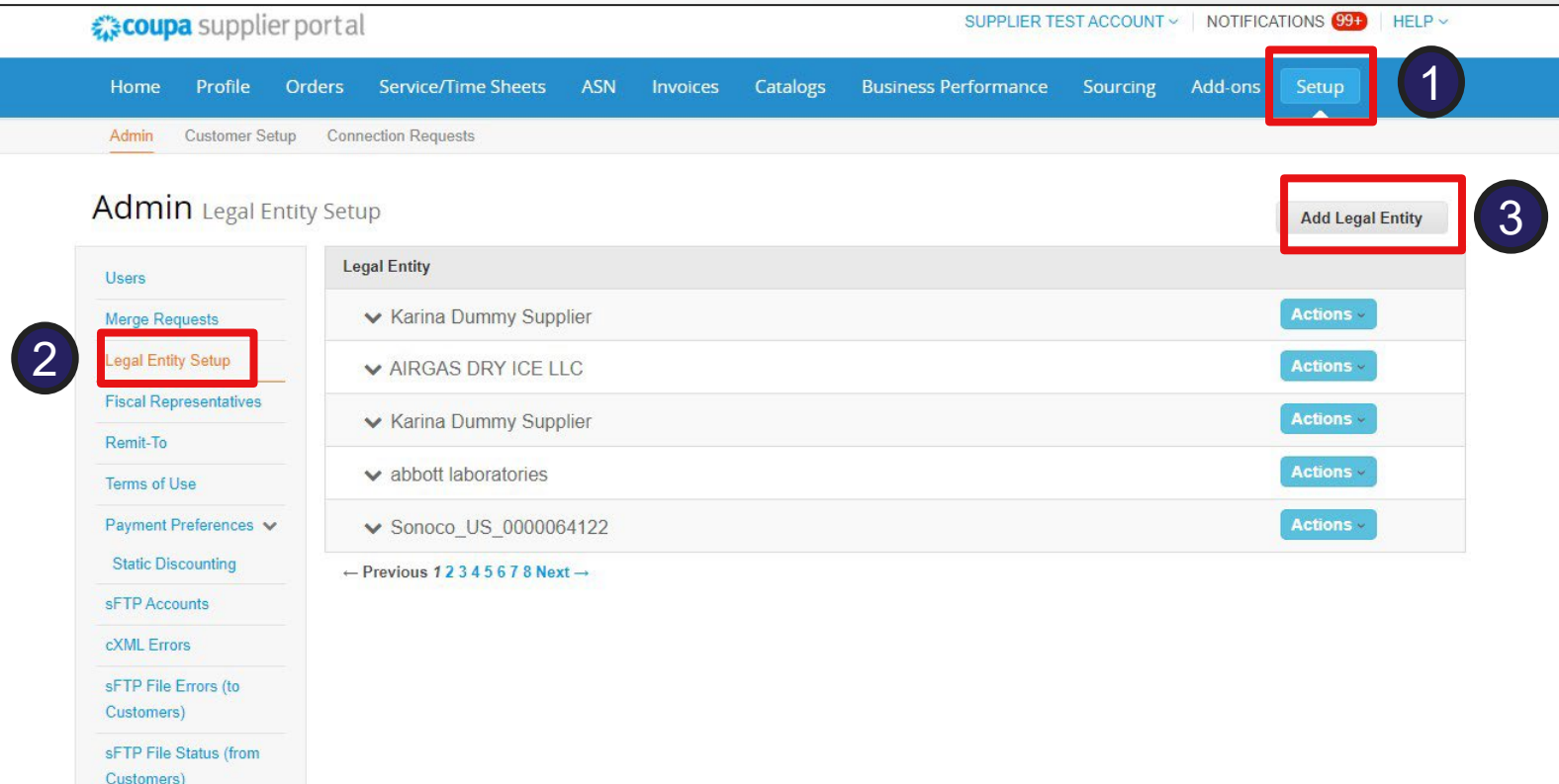

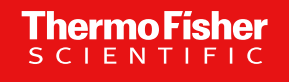

#### Gestion de votre compte Coupa Supplier Portal (CSP)

#### ÉTAPE 1 : Configurer le profil de l'entreprise / entité juridique

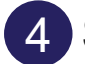

Saisissez le nom de l'entité juridique , sélectionnez le pays et continuez

|                                            |                                            | Where's your b                                  | usiness locate                            | d?                                                                                                    |
|--------------------------------------------|--------------------------------------------|-------------------------------------------------|-------------------------------------------|----------------------------------------------------------------------------------------------------|
|                                            |                                            |                                                 |                                           |                                                                                                    |
| Setting up yo<br>requirements<br>possible. | our business detail<br>s. For best results | s in Coupa will help y<br>with current and futu | you meet your custo<br>re customers, comp | omer's invoicing and payment<br>plete as much information as                                                                        |
|                                            | * Legal Entity Name<br>Country/Region      | Test INC<br>United States                       | ~                                         | This is the official name of your<br>business that is registered with<br>the local government and the<br>country/region where it is |
|                                            |                                            |                                                 |                                           | located. Cancel Continue                                                                                                    |

5 Saisissez l'adresse de facturation et le numéro d'identification fiscale de votre société

| * Address Line 1                          | 1234 Street Test                   |                                                        |
|-------------------------------------------|------------------------------------|--------------------------------------------------------|
| Address Line 2                            |                                    | REQUIRED FOR INVOICING                                 |
| * City                                    | Austin                             | Enter the registered address o                         |
| State                                     | Texas - TX                         | your legal entity. This is the same location where you |
| * Postal Code                             | 1234                               | receive government                                     |
| Country/Region                            | United States                      | documents. 🕖                                           |
|                                           | 🛛 Use this address for Remit-To и  |                                                        |
|                                           | 🛛 Use this for Ship From address ᡝ |                                                        |
|                                           |                                    |                                                        |
|                                           |                                    |                                                        |
| 'hat is your Tax ID? 🕧                    |                                    |                                                        |
| /hat is your Tax ID? ()<br>Country/Region | United States                      | ×                                                      |

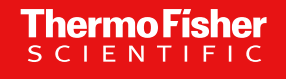

#### Gestion de votre compte Coupa Supplier Portal (CSP)

#### ÉTAPE 1 : Configurer le profil de l'entreprise / entité juridique

6 À la base de l'écran, cliquez sur : Informations bancaires et attribution de clients

| Invoice From Code  |                | 0 |
|--------------------|----------------|---|
| Preferred Language | English (US) 🖌 |   |
|                    |                |   |

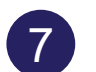

Sélectionnez les clients à inclure et cliquez sur Terminé

| Assign Cus | tomers                   |
|------------|--------------------------|
| Who        | do you want to see this? |
|            | S 43                     |
|            | Thermo Fisher Scientific |

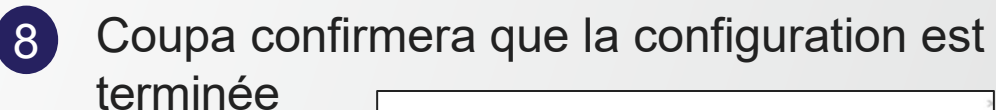

| Setup Complete         |
|------------------------|
|                        |
|                        |
|                        |
| Congratulations!       |
| <br>o ongratalation of |
|                        |

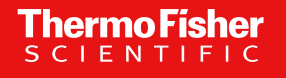

#### Gestion de votre compte Coupa Supplier Portal (CSP)

ÉTAPE 2 : Préférences de notification (3 sous-étapes)

Dans le menu principal, cliquez sur l'onglet Compte test fournisseur
 Cliquez sur le bouton Préférences de notification

| <b>Coupa</b> supplie                    | erporta  | l                                   |            |            |                | U        | SUPPLIER TE | STACCOUNT | NOT  |
|-----------------------------------------|----------|-------------------------------------|------------|------------|----------------|----------|-------------|-----------|------|
| Home Profile                            | Orders   | Service/Time Sheets                 | ASN Ir     | nvoices    | Catalogs       | Business | Performance | Sourcing  | Add- |
| My Account                              | Notifica | tion Preferences                    |            |            |                |          |             |           |      |
| Settings                                | Yo       | u will start receiving notification | ns when yo | our custom | ers enable the | em.      |             |           |      |
| Notification Preferences                | An       | nouncements                         |            |            |                |          |             |           |      |
| Security & Two-Factor<br>Authentication | Ne       | ew Customer Announcement            |            |            | nline          | 🗌 Ema    | ail         | SMS       |      |
|                                         | Bus      | siness Performanc                   | е          |            |                |          |             |           |      |
|                                         | Bu       | isiness Performance Role Gran       | nted       |            | nline          | 🗆 Ema    | ail         | SMS       |      |
|                                         | Cat      | alogs                               |            |            |                |          |             |           |      |
|                                         | A        | catalog is about to expire          |            |            | nline          | Ema      | ail         |           |      |

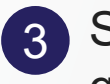

Sélectionnez Préférences. Coupa confirmera que la configuration est terminée

| ivoices                              |          |         |       |
|--------------------------------------|----------|---------|-------|
| A new comment is received            | Online   | Email   |       |
| Legal Invoice Export Ready           | Online   | Email   | SMS   |
| An invoice is disputed               | Online   | Email   | D Sho |
| An invoice is approved               | Online   | ✓ Email |       |
| An invoice is abandoned              | Online   | Email   |       |
| An invoice is withdrawn from dispute | Online   | Email   | □ SMS |
| An invoice is paid                   | Online   | 🗹 Email | SMS   |
| Irders                               |          |         |       |
| An order is canceled                 | Online   | 🗹 Email | □ SMS |
| A new order is received              | Online   | 🗹 Email | □ SMS |
|                                      | E Online | E Email | O SMS |

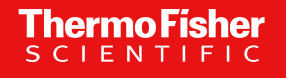

Gestion de votre compte Coupa Supplier Portal (CSP)

ÉTAPE 3 : Ajouter un nouvel utilisateur (5 sous-étapes)

Dans le menu principal, cliquez sur l'onglet Configuration
 Cliquez sur le bouton Inviter un utilisateur

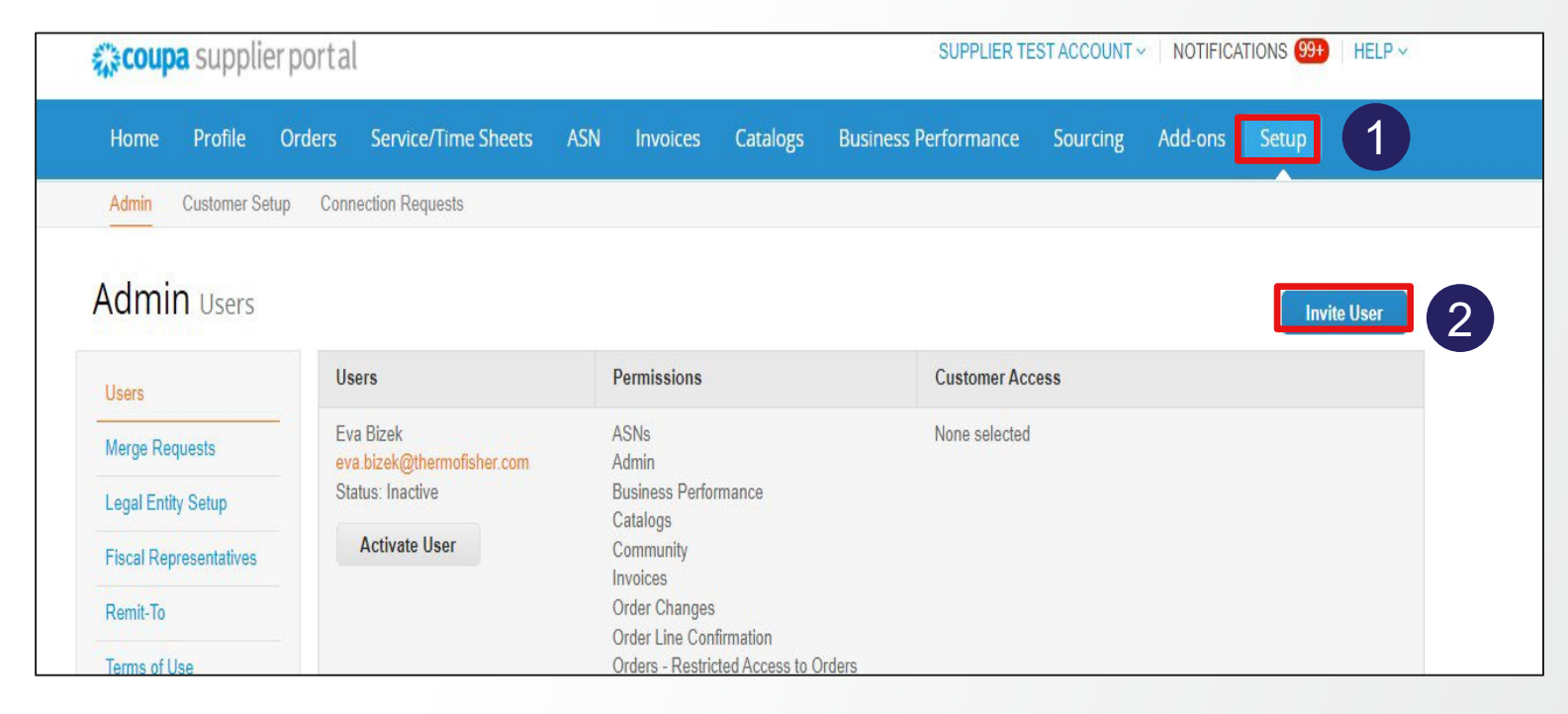

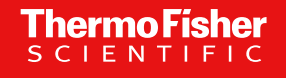

#### Gestion de votre compte Coupa Supplier Portal (CSP)

ÉTAPE 3 : Ajouter un nouvel utilisateur (5 sous-étapes)

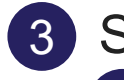

Saisir les informations de l'utilisateur

Sélectionnez les autorisations auxquelles l'utilisateur doit avoir accès

|                                                                                                    | Invite User                                                                                   |          |                                                                                                    |                               |  |
|----------------------------------------------------------------------------------------------------|-----------------------------------------------------------------------------------------------|----------|----------------------------------------------------------------------------------------------------|-------------------------------|--|
|                                                                                                    | First Name Last Name *Email                                                                   |          |                                                                                                    |                               |  |
| Permis                                                                                                    | sions 🧿 🛛 👍 🚽                                                                                 | Cus      | stomers                                                                                                    |                               |  |
| <ul> <li>All</li> <li>Admi</li> <li>Orde</li> <li>F</li> <li>Ord</li> <li>Ø</li> <li>Invoi</li> <li>Catal</li> <li>Profil</li> <li>ASNs</li> <li>Servi</li> </ul> | in<br>rs<br>Restricted Access to<br>lers<br>All<br>ces<br>logs<br>les<br>s<br>cer/Time Sheets |          | All<br>Thermo Fisher Scientiff<br>TIME WARNER CABLE<br>(BUFFALO)_US_500510<br>Thermo Fisher Scientiff<br>AIRGAS USA<br>LLC_US_00053226<br>Thermo Fisher Scientiff<br>MOTION INDUSTRIES<br>INC_US_000011866<br>Thermo Fisher Scientiff<br>TRANSPERFECT<br>TRANSLATION INTL<br>INC_US_0000716083 | c -<br>104<br>c -<br>ic -     |  |
| ⊖ F<br>Ser<br>⊛ A                                                                                                    | Restricted Access to<br>vice/Time Sheets<br>All                                               | <b>v</b> | Thermo Fisher Scientifi<br>ABELL PEST CONTROL<br>INC_CA_0000721849                                                                                                    | C -                           |  |
| <ul> <li>Paym</li> <li>Orde</li> <li>Pay M</li> <li>Busin</li> <li>Source</li> <li>Orde</li> </ul>                                                                | rents<br>r Changes<br>Me Now<br>ness Performance<br>cing<br>r Line Confirmation               |          | Thermo Fisher Scientifi<br>STAPLES BUSINESS<br>ADVANTAGE_US_0008<br>Thermo Fisher Scientifi<br>TRANSPERFECT<br>TRANSLATIONS<br>INTERNATIONAL_US_0<br>7                                                                                                    | c -<br>D039<br>ic -<br>D13635 |  |

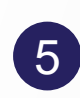

Cliquez sur **Enregistrer** pour envoyer l'invitation Votre collègue recevra une notification par e-mail avec un lien pour s'inscrire

Remarque : pour désactiver un utilisateur, vous devez modifier l'enregistrement de l'utilisateur et sélectionner « Désactiver l'utilisateur »

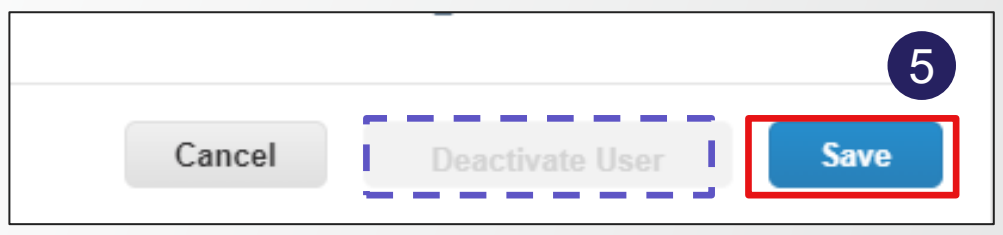

#### Principales caractéristiques du CSP

| <b>coupa</b> supplier port   | al                                              | SI                           | JPPLIER TEST ACCOUNT ~   NOTIFICATIONS (99+)   HELP ~                                                                                                    |
|------------------------------|-------------------------------------------------|------------------------------|----------------------------------------------------------------------------------------------------|
| Home Profile Orders          | Service/Time Sheets ASN Invo                    | ices Catalogs Business Perfo | ormance Sourcing Add-ons Setup                                                                                                    |
| Recommended: Complete your p | rofile to get paid faster and get discovered Le | arn More                     | Announcements View All (1)                                                                                                    |
| Profile Progress             | Last Updated<br>22 minutes ago                  | Improve Your Profile         | Remit to information (Thermo Fisher Scientific )<br>Dear Supplier, In order to submit invoices please set<br>up your Admin / Legal Entity Setup page. If you need |
| Profile Summary              |                                                 |                              | One-Click Savings View All                                                                                                    |
|                              |                                                 |                              | Start saving today!<br>Explore deals for your company, exclusive to the<br>Coupa Community.                                                                       |
| ろめ<br>Legal Entities         | 1<br>Registered User                            | 42<br>Connected Customers    | Merge Accounts                                                                                                    |

| Commandes  | Examiner les bons de commande et envoyer les factures/avoirs |
|------------|--------------------------------------------------------------|
| Factures   | Examiner le statut des factures et des notes de crédit       |
| Configurer | Administration de votre compte CPS                           |

#### Consulter vos bons de commande

ThermoF

Vous pourrez afficher vos bons de commande dans le CSP, quelle que soit votre méthode de transmission

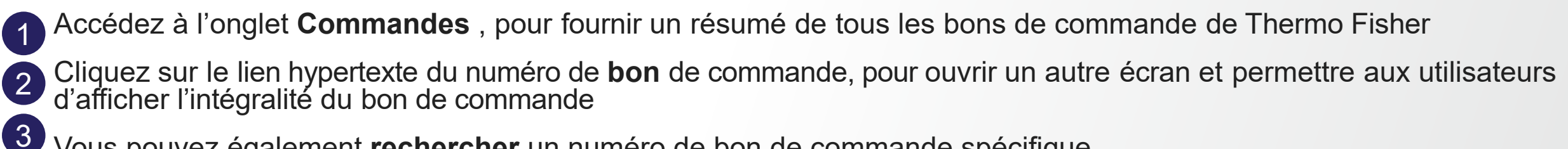

Vous pouvez également rechercher un numéro de bon de commande spécifique

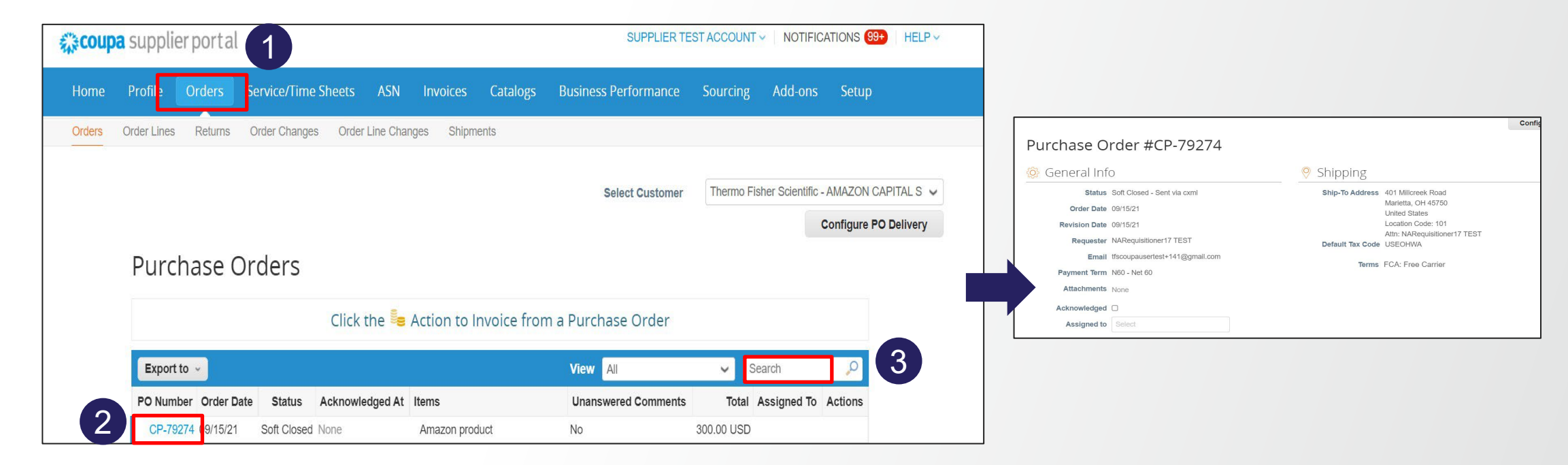

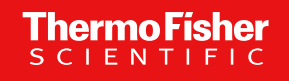

#### Création d'une facture

Vous pourrez créer une facture directement à partir du bon de commande dans le CSP, communément appelé « Transformation du bon de commande »

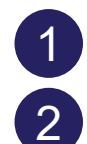

#### Accédez à l'onglet Commandes

Identifiez le bon de commande que vous souhaitez « transformer »

3 Cliquez sur l'icône de création de facture

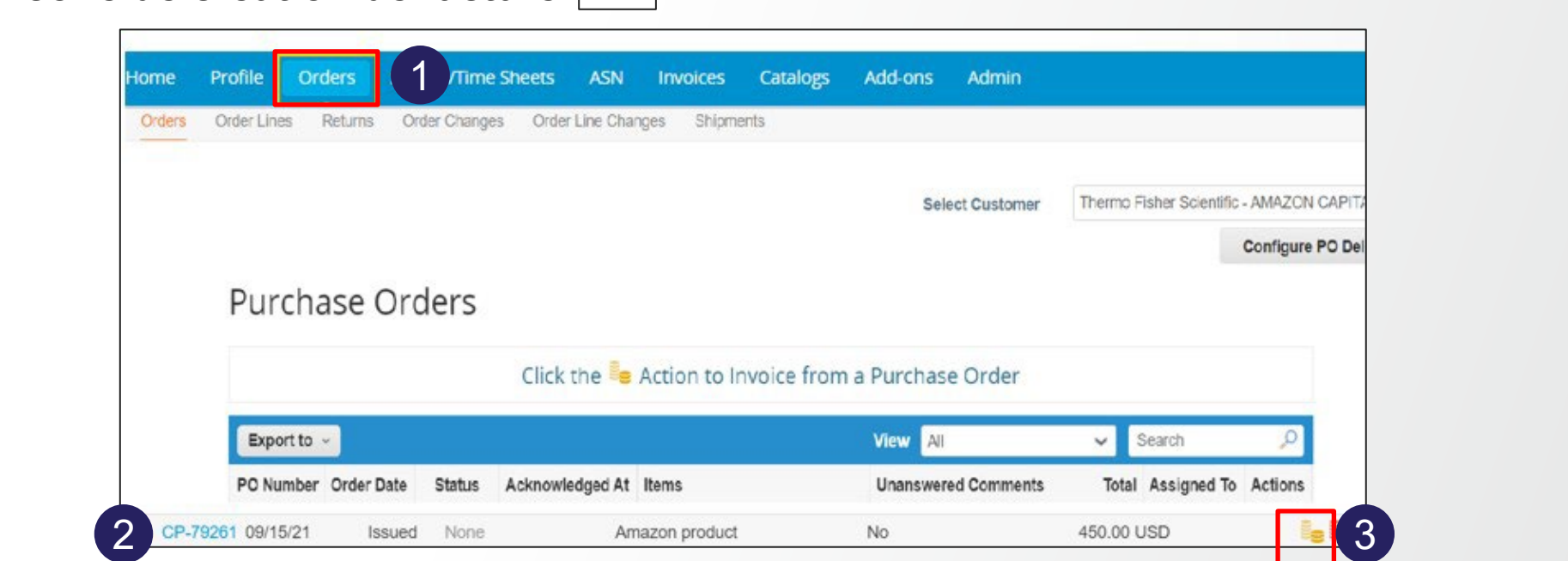

#### **Création d'une facture**

Renseignez les champs obligatoires Numéro et date de facture à l'écran Créer une facture. Vous pouvez joindre une copie de votre facture (JPEG uniquement)

- Renseignez les champs obligatoires
- 2 Modifiez les quantités, la référence, l'expédition, le traitement selon les besoins
  - Sélectionnez **Calculer** pour mettre à jour le total
- Cliquez sur **Submit (Envoyer)**

3

| Create Invoice Create                                    |                        | 1                                        |                                         |                  |
|----------------------------------------------------------|------------------------|------------------------------------------|-----------------------------------------|------------------|
| General Info                                             | From                   |                                          |                                         |                  |
| * Invoice # 1200001                                      | * Supplier             | 0015126659                               | Totals & Taxes                          |                  |
| *Invoice Date 01/28/20                                   | Supplier Tax ID        | 90-7567598 🖌                             | Lines Net Total                         | 1,500.00         |
| * Payment Term 120 Days Due Net From Invoice Date (T612) | * Invoice From Address | Supplier Legal Entity Name O<br>IFC7598  | Shipping                                |                  |
| Currency USD V                                           |                        | 230 S. Wacker Drive                      | Tax                                     | 0 % 0.00         |
| Delivery Number                                          |                        | Chicago, Illinois 90909<br>United States | Tax Reference Enter a tax reason descri | ption.           |
| Status Draft                                             | * Remit-To Address     | Supplier Legal Entity Name 🔎             | Handling                                |                  |
| Supplier Note                                            |                        | RTA7598                                  | Tax                                     | % 0.000          |
|                                                          |                        | 230 S. Wacker Drive<br>Chicago, IL 90909 | Tax Reference Enter a tax reason descri | ption.           |
|                                                          |                        | United States                            | Misc                                    |                  |
| Attachments () Add File   URL   Text                     | * Ship From Address    | Supplier Legal Entity Name O<br>SFA7598  | Tax 🗸                                   | % 0.000          |
|                                                          |                        | 230 S. Wacker Drive                      | Tax Reference Enter a tax reason descri | ption.           |
|                                                          |                        | Chicago, Illinois 90909<br>United States | Tax 🗸                                   | 0 % 0.00         |
| 💻 Lines                                                  |                        | Line Level Taxation                      | Total Tax                               | 0.00             |
| Type Description Price                                   |                        |                                          | Net Total                               | 1,500.00         |
| TMS logistics Service 1,50                               | 0.00                   | 1,500.00                                 | Total                                   | 1,500.00         |
| PO Line Contract P<br>8020031660-1                       | Receipt<br>None        | Match Reference Key<br>1234587           |                                         |                  |
| Supplier Part Number INSPSC I                            | Pilling Notor          |                                          | Delete Cancel Save                      | Calculate Submit |

hermo

## **Coupa Supplier Portal (CSP)**

### **Creating an Invoice**

Remarque: pour les fournisseurs **ayant une adresse aux États-Unis** dans la région EMEA, il est indispensable d'avoir une taxation dans la facture. Par conséquent, lorsque vous soumettez des factures par le biais du fournisseur de services de communication, vous devez cocher la case de taxation au niveau de la ligne ici:

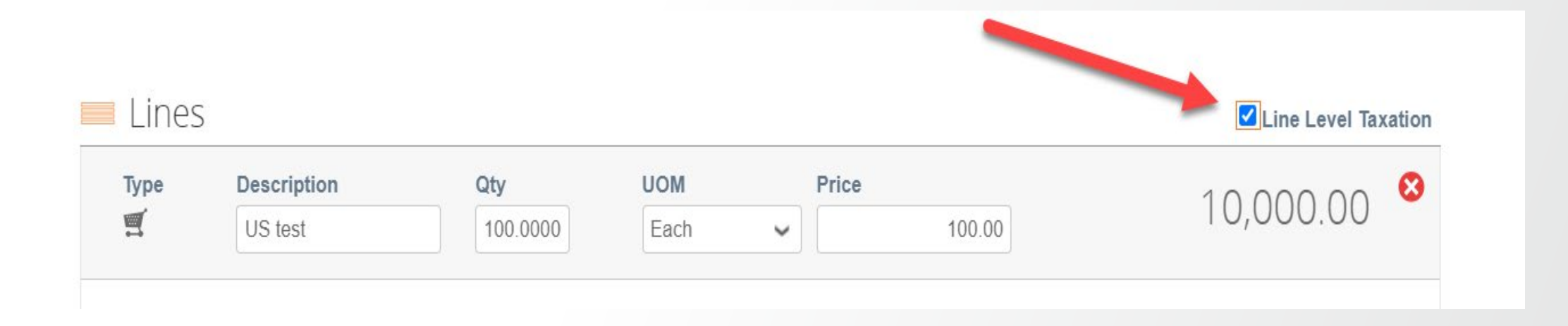

## Si vous oubliez de cocher la case de taxation au niveau de la ligne, la partie fiscale est intouchable pour AP, nous ne pouvons donc pas traiter la facture.

## **Coupa Supplier Portal (CSP)**

#### **Creating an Invoice**

#### Dans ce cas, une partie fiscale s'affiche:

| ype         Description           US test         US test | Qty<br>100.0000          | LOW<br>Each           | Price    | 100.00      | 10,000.00            |
|-----------------------------------------------------------|--------------------------|-----------------------|----------|-------------|----------------------|
| Y <b>O Line</b><br>CP-324526-1                            | Service/Time S<br>None   | Sheet Line            | Contract | :<br>[      | Supplier Part Number |
| illing Note                                               | Billing<br>UK01-213-Fina | ncial Services-175600 | 00       |             |                      |
| axes<br>Tax Description                                   | Tax Rate                 | Tax Amoun             | t Ta:    | x Reference |                      |
|                                                           | ~                        | 0.00                  |          |             |                      |

Vous pouvez choisir la description fiscale, mais il vaut mieux ne pas toucher à cette partie. Il suffit de cocher la case, c'est la seule demande spécifique.

Si vous oubliez de cocher la case de taxation au niveau de la ligne, la partie fiscale est intouchable pour AP, nous ne pouvons donc pas traiter la facture.

#### Exigences relatives à la facture

- En-tête de la société (nom et adresse)
- Numéro de facture
- Date de facture
- Numéro de bon de commande ou nom du demandeur Thermo Fisher
- Adresse de facturation Thermo Fisher

- Adresse de remise
- Description de l'article/du service
- Montant total
- Devise
- L'adresse de livraison, les modalités de paiement et les informations bancaires sont utiles, bien que non obligatoires
- Les factures doivent être soumises dans le CSP dans un délai de 7 jours après la date de facturation
- Au bout de 7 jours, la date de facturation doit être mise à jour et la facture envoyée à nouveau

Si vous rencontrez des difficultés, les factures peuvent être envoyées par e-mail :

- À l'adresse <u>Invoices+EMEA@thermofisher.coupahost.com(pour la soumission de factures uniquement</u>; veuillez ne pas envoyer de demandes à cette adresse)
- Les factures doivent être soumises au format PDF non modifiable
- Les factures doivent être envoyées à la boîte aux lettres d'approbation dès leur émission ; une soumission tardive peut entraîner un retard de paiement
- Les factures doivent inclure le numéro de bon de commande
- Les fichiers PDF envoyés par e-mail ne doivent contenir qu'une seule facture
- Plusieurs PDF (10 PDF max.) peuvent être joints à un seul e-mail

#### Pourquoi facturer via CSP

Il existe un certain nombre d'avantages clés liésà la facturation via le CSP :

- Vous pouvez surveiller le statut de votre facture jusqu'au paiement
- Les factures sont traitées et potentiellement approuvées automatiquement
- Traitement plus rapide que la génération de vos propres factures
- Création et envoi de factures

#### Entités juridiques de Thermo Fisher concernées

#### Les entités suivantes peuvent être traitées via CSP – page 1 :

| Nom de l'entité juridique                 | Adresse                                                                    | Pays            |
|-------------------------------------------|----------------------------------------------------------------------------|-----------------|
| Oxoid Limited                             | Wade Road, Basingstoke, RG24 8PW                                           | Royaume-<br>Uni |
| Trek Diagnostic System Ltd                | Birches Industrial Estate, East Grinstead, RH19 1XZ                        | Royaume-<br>Uni |
| Remel Europe Ltd                          | Remel House, Clipper Blvd, West Crossways, Dartford, Kent, DA2 6PT         | Royaume-<br>Uni |
| G&M Procter Ltd                           | 4 Auld Bond Road, Perth, Perthshire, PH1 3FX                               | Royaume-<br>Uni |
| Thermo Fisher Diagnostics UK Ltd          | 16 Shenley Pavilions, Chalkdell Drive, Shenley Wood, Milton Keynes MK5 6LB | Royaume-<br>Uni |
| Thermo Fisher Diagnostics AG              | Zurlindenstrasse 3, 4133 Prattein                                          | Suisse          |
| Thermo Fisher Diagnostics BV              | Postbus 122, 1120 AC Landsmeer                                             | Pays-Bas        |
| Thermo Electron Manufacturing Ltd         | Stafford House, 1 Boundary Park, Boundary Way, Hemel Hempstead, HP2 7GE    | Royaume-<br>Uni |
| Thermo Fisher Scientific B.V              | Takkebijsters 1, 4817 BL Breda                                             | Pays-Bas        |
| Thermo Fisher Scientific (Switzerland) AG | Neuhofstrasse 11, 4153 Reinach                                             | Suisse          |
| Thermo Services (Hungary) Kft.            | Budapest, Váci út 41-43., 1134                                             | Hongrie         |

#### Entités juridiques de Thermo Fisher concernées

#### Les entités suivantes peuvent être traitées via CSP – page 2 :

| Nom de l'entité juridique                                | Adresse                                                             | Pays      |
|----------------------------------------------------------|---------------------------------------------------------------------|-----------|
| Thermo Fisher Scientific (Bremen) GmbH                   | Hanna-Kunath-Strasse 11, 28199 Bremen                               | Allemagne |
| Thermo Fisher Scientific GmbH                            | Im Steingrund 4, 63303 Dreieich                                     | Allemagne |
| Thermo Electron LED SAS                                  | 4 Rue Edith Piaf, Euptouyou Nates Work Center, 44807 Saint-Herblain | France    |
| Thermo Electron SAS                                      | 16 Av. Du Québec, 91140 Villebon-sur-Yvette                         | France    |
| Thermo Fisher Scientific Milano SRL                      | Str. Rivoltana, Km 4, 20090 Rodano, Milano                          | Italie    |
| Thermo Fisher Scientific S.P.A                           | Via San Bovia 3, 20054 Segrate, Milano                              | Italie    |
| Thermo Electron Sweden AB                                | Lindhagensgatan 76, SE-112 18 Stockholm                             | Suède     |
| Thermo Fisher Scientific Wissenschaftiche<br>Geräte GmbH | Dresdner Strasse 89, 1200 Wien                                      | Autriche  |
| Brahms GmbH                                              | Neuendorfstrasse 25, 16761 Hennigsdorf                              | Allemagne |
| Brahms Biotech GmbH                                      | Neuendorfstrasse 25, 16761 Hennigsdorf                              | Allemagne |
| Oxoid Deutschland GmbH                                   | AM Lippeglacis 4, 46483 Wesel                                       | Allemagne |

#### Entités juridiques de Thermo Fisher concernées

#### Les entités suivantes peuvent être traitées via CSP – page 3 :

| Nom de l'entité juridique                                     | Adresse                                                                | Pays            |
|---------------------------------------------------------------|------------------------------------------------------------------------|-----------------|
| Thermo Fisher Diagnostics GmbH                                | Neuendorfstrasse 25, 16761 Hennigsdorf                                 | Allemagne       |
| Cezanne S.A.S                                                 | 280 Allée Graham Bell, 30000, Nimes                                    | France          |
| Thermo Fisher Diagnostics SAS                                 | 6 Route du Paisy, ZI 69570 Dardilly                                    | France          |
| Microgenics B.V & Co. KG                                      | Neuendorfstrasse 25, 16761 Hennigsdorf                                 | Allemagne       |
| Thermo Fisher Scientific SpA                                  | Via San Bovio, 3 20054 Segrate (MI)                                    | Italie          |
| Thermo Fisher Diagnostics AB                                  | Uppsala 75137                                                          | Suède           |
| Thermo Fisher Diagnostics (Austria)                           | Dresdner Strabe 89, 1200, Wien                                         | Autriche        |
| BmT GmbH Laborprodukte                                        | Meerbuscher Str. 74, 40670 Meerbusch                                   | Allemagne       |
| Life Technologies Limited                                     | 3 Fountain Drive, Inchinnan Business Park, Paisley                     | Royaume-<br>Uni |
| Life Technologies Europe BV,<br>Nederlaenderna filial Sverige | Box 12650, Lindhagensgatan 76, S-11292 Stockholm                       | Suède           |
| Life Technologies Europe BV                                   | Kwartsweg 2, 2556 NN Bleiswijk                                         | Pays-Bas        |
| Life Technologies SAS                                         | 25 Avenue de la Baltique, ZI de Courtaboeuf, 91140 Villebon sur Yvette | France          |
| Thermo Electron LED GmbH                                      | Robert-Bosch-Str.1, 63505 Langenselbold                                | Allemagne       |

#### Entités juridiques de Thermo Fisher concernées

#### Les entités suivantes peuvent être traitées via CSP – page 4 :

| Nom de l'entité juridique                                                                | Adresse                                                        | Pays      |
|------------------------------------------------------------------------------------------|----------------------------------------------------------------|-----------|
| Life Technologies Italia, Fil. Life Technologies Europe BV                               | c/o Segreen Business Park, Via San Bovio 3, 20054 Segrate (MI) | Italie    |
| LifeTech Austria Zweigniederlassung                                                      | Falkestraße 1/6, 1010 Wien                                     | Autriche  |
| Life Technologies GmbH                                                                   | Frankfurter Strasse 129B, 64293, Darmstadt                     | Allemagne |
| Life Technologies Europe B.V., Nieuwerkerk aan den IJssel,<br>Zweigniederlassung Reinach | Thermo Fisher Scientific AG, Neuhofstrasse 11, 4153 Reinach BL | Suisse    |
| Thermo Fisher Scientific - Prionics Lelystad BV                                          | Platinastraat 33, 8211 AR Lelystad                             | Pays-Bas  |
| Thermo Fisher Scientific Germany BV & Co. KG                                             | Pfannkuchstrasse 10 - 12 76185 Karlsruhe                       | Allemagne |
| Thermo Fisher Scientific IT Services GmbH                                                | Pfannkuchstrasse 10 - 12 76185 Karlsruhe                       | Allemagne |
| Life Technologies Magyarorszag Kft.                                                      | Váci út 43. 2nd Floor (Advance Tower), 1134 Budapest           | Hongrie   |
| Thermo Fisher Scientific GeneArt GmbH                                                    | Am BioPark 11, 93053 Regensburg                                | Allemagne |
| Life Technologies Ltd / Laboratoire Service International (LSI)                          | 6 Allée des écureuils, Le Bois Dieu, 69380 LISSIEU             | France    |
| Thermo Electron LED                                                                      | Am Kalkberg, 37502 Osterode am Harz                            | Allemagne |
| Thermo Electron LED                                                                      | Distribution Centre Europe, Eindhoutse Heide 1, 2430 Eindhout  | Belgique  |

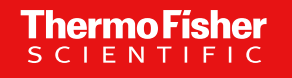

#### Assistance

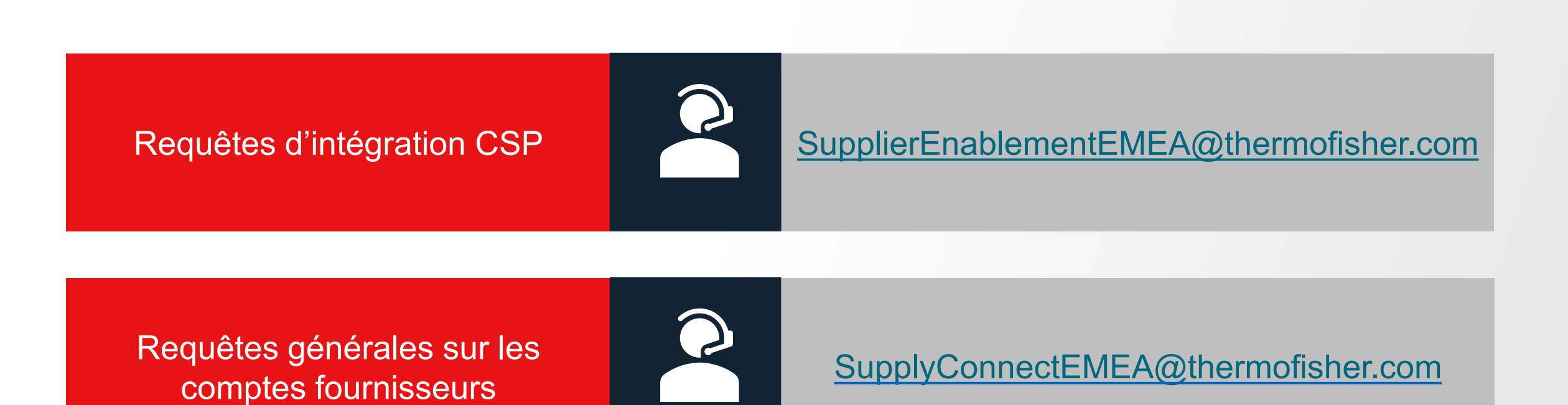

# Merci

27 Proprietary & Confidential | For Third-Party Suppliers April 2023